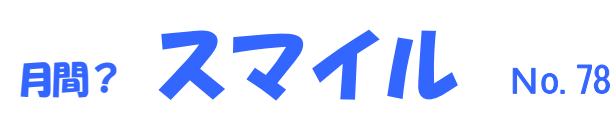

発行者:有限会社 C&F

〒812-0886 福岡市博多区南八幡町 1-4-4-403 TEL:092-575-0165 FAX:092-558-8101

4月1日に新元号「令和」が発表されました。今回は新元号「令和」に関する記事でまとめました。

このニュースレターは、電子入札用 I Cカード購入をして頂いたお客様、当社とお取引のあるお客様、私 と名刺交換して頂いた方へお送りしています。

IT関連の情報やニュース、気になる製品等をお伝えいたします。お気軽にお読みください。 宜しければ社内回覧などして頂くと励みになり、嬉しくなります。

# パソコンを新元号「令和」に対応させる方法

## <u>自分のPCを新元号を一発入力しよう!</u>

2019 年 4 月 1 日、5 月から使われる新元号が「令和」(れいわ)になると発表されました。今後は様々な場面で「令和」を使う場面が増えると思われますが、パソコンで文字を入力するときに一発で変換できないと ストレスがたまります.....。

ここでは、自分のパソコンで「令和」を一発変換するために、ユーザー辞書に新元号「令和」を登録する方 法を紹介します。これにより、自分のパソコンで「令和」を一発入力できるようになります。

### ★パソコンのユーザー辞書に「令和」を登録する方法

Windows 10 パソコンの文字入力システム Microsoft IME (MS-IME) を例に、ユーザー辞書に新たな言葉を 登録する方法です。他の日本語入力システムでもほぼ同様の流れでユーザー辞書への単語登録が行えます。

> 単語の登録 単語の登録

> > ユーザー辞書ツール(T)

登録(A)

1. IME のオプションを表示する

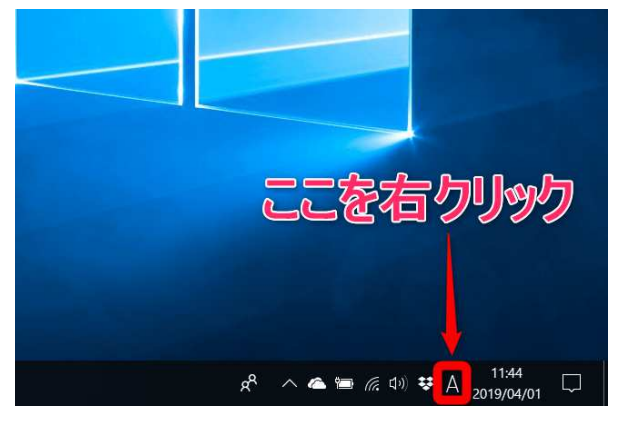

表示されるメニューで [単語の登録] をクリックします。

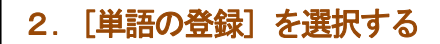

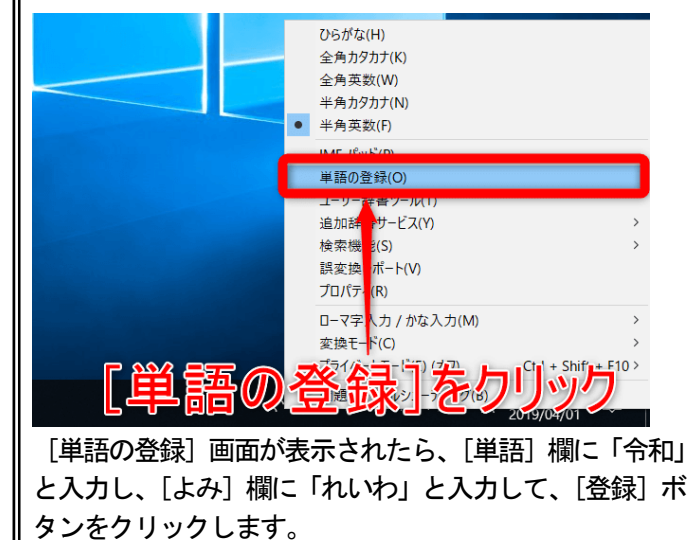

単語収集へのご協力のお願い 単語(D Microsoft は、お客様が送信した単語を 令和 統計的に処理し、その結果を基に、より良 い製品の開発を目指しています。 れいわ 登録と同時に単語情報を送信する] チェ 7 ボックスをオンにして [登録] ボタンをク ックすると、単語登録と同時に登録され (同音異義語などを選択しやすいように候補 た単語情報と Microsoft IME の情報が Microsoft に送信されます。 チェック ボック スをオフにすれば、データは送信されません に送信されます。チェックボック 品詞(P); 登録と同時に送信されるデータには、登録 された単語の読み、語句、品詞、ユーザー コメント、Microsoft IME のバージョン、辞 正しい品詞を選択すると、より高い変換精度を得られま ● 名詞(N) ○ 短縮よみ(W) 書のバージョン、使用しているオペレーティン グ システムのバージョンおよびコンピュータ・ 「かぶ」→「株式会社」 〇人名(E) ハードウェアの情報、コンピューターのインター 「めーる」→「aoki@example ネット プロトコル (IP) アドレスが含まれます ○ 姓のみ(Y) () 顔文字(0) 〇 名のみ(F) お客様特有の情報が収集されたデータに ○ 姓と名(L) 〇 その他(H) 〇 地名(M) 名詞・さ変形動 プライバシーに関する声明を読む(I) □ 登録と同時に単語情報を送信する(S) 更新情報(U)

[単語の登録]画面が表示されたら、[単語]欄に「令和」と 入力し、[よみ]欄に「れいわ」と入力して、[登録]ボタンを クリックします。

閉じる

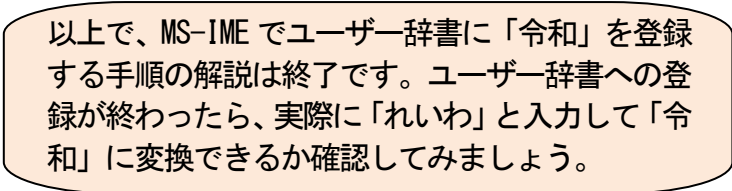

3. ユーザー辞書に「令和」を登録する

http://www.cf-jpn.com

~ Windows の日付表示を「令和」にする方法 MS が案内 ~

日本マイクロソフトは4月1日、5月1日以降にWindowsの日付表示を「令和」と表示させる方法を案内しています。

ソフトウェアの自動更新を有効にしている場合、新元号に対応する更新プロセスが自動的にインストールさ れるため、特別な操作を行う必要はないとのこと。

最新の更新プログラムをインストール後、日本の新元号が表示されるように、日付と時刻を設定することが できるといいます。

その手順は下記の通りです。

・コントロール パネルを開く→[カテゴリ] で並べ替えます。

・ [時計と地域]の[地域]設定を開く→[地域]設定ダイアログ ボックスで、次の手順を実行

・ [形式] を [日本語(日本)] に変更→[追加の設定...] ボタンをクリックして→ [形式のカスタマイズ] 設定を開く

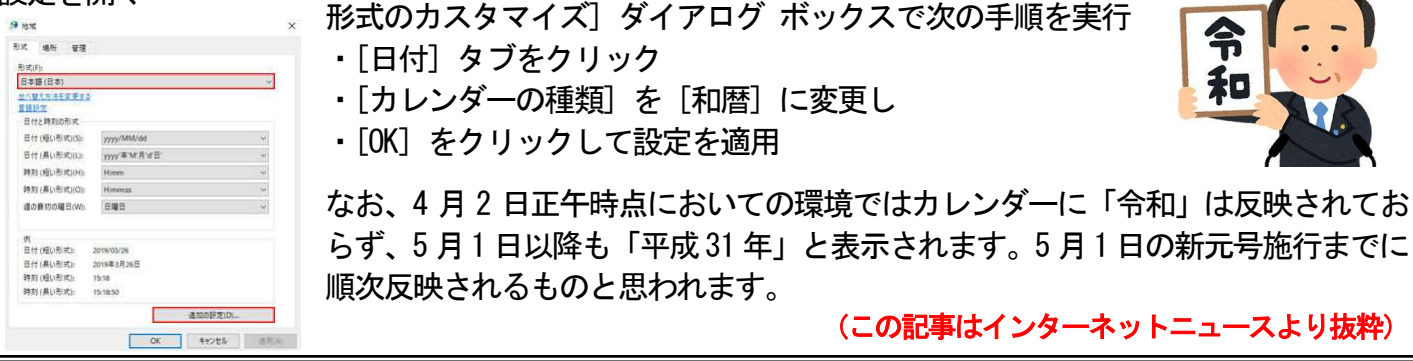

#### ~ 新元号に便乗した詐欺の手口 ~

4月1日に新元号「令和」が発表された途端、 案の定、元号の変更に関連した詐欺が多く発生しています。 以下に現在確認されている事例をまとめました。 手口を知り、被害に遭わないようしましょう。

・メールで

携帯通信サービス各社を騙り、詐欺サイトに誘導し、 ID やパスワードを詐取しようとします。 契約しているケータイ会社からのメールだと つい反応してしまいがちなので気をつけましょう。 具体的な例

- ・新元号に伴う料金改定
- ・新元号キャンペーン
- ・キャッシュバックキャンペーン など

#### 手紙や電話で

全国銀行協会や銀行などと称し、元号の変更に伴う 手紙や電話を使った詐欺もあります。

もっともらしい口実でキャッシュカードを送付させようとします。

具体的な例

・元号が変わるのでキャッシュカードを変更する案内

・元号が変わるので、市役所から電話が入る旨の連絡 など

・対策

こうしたメール、手紙、電話は無視するに限ります。

どうしても心配で、確認したい場合は、 直接その機関の web サイトで確認するようにしましょう。 消費者センターや警察に相談してみるのも一つの方法です。 また、今回のように何か社会的な大きな動 きがあると、それに乗じた詐欺が発生すると しっかりと認識しておきましょう。

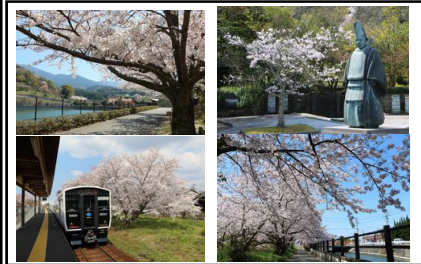

#### ~ 編集後記\_~

今年も桜の写真をたくさん撮りました。雑誌やネットで紹介されない所でも桜の名 所は多くあります。撮影のタイミング(天気と時間)を合わせるのに苦労しました。 「ぱっと咲いて、ぱっと散る」儚さに惹かれるのでしょうね。桜には「今年もありが とう。来年も宜しくね」伝えたい。毎年桜撮影にチャレンジしますが満足する写真は 撮れません。ライフワークになるのかな!?

記奥村

http://www.cf-jpn.com

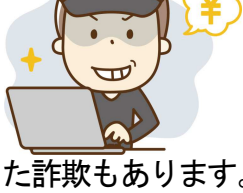